# 教科書申込サイトの利用方法

注意:組合員の方は必ず事前に「大学生協アプリ」と「生協電子マネー」の設定をお 済ませください(設定していないと10%ポイント付与されません)

※画像はPCのブラウザを参考にしています。スマートフォンのブラウザとはレイアウトが異なりますが、 手順は同様になりますのでご了承ください。

## 「Univcoopマイポータル」のサインイン

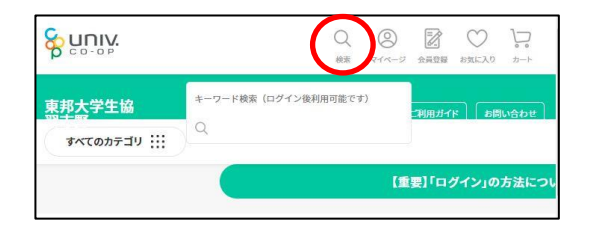

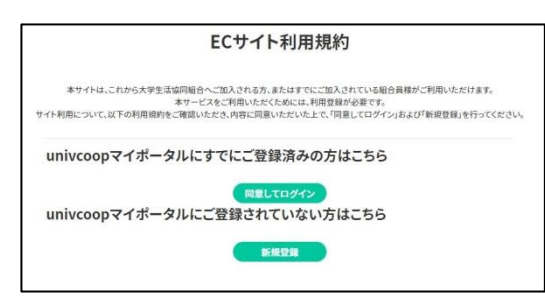

- 1.メニュー右上の<u>「マイページ(人型のアイコン)」</u>を選択
- 2.下記条件によって操作してください
  生協加入済みで生協電子マネーを設定済みの方

  「同意してログイン」</u>を選択して3.へ進む
  生協加入済みで生協電子マネーを未設定の方
  事前に生協電子マネーの設定をお済ませください

  (設定方法は別のプリントをご確認ください)

  生協未加入の方

  「新規登録」を選択して登録後に3.へ進む

  (登録方法は別のプリントをご確認ください)

## 「Univcoopマイポータル」のサインインのつづき

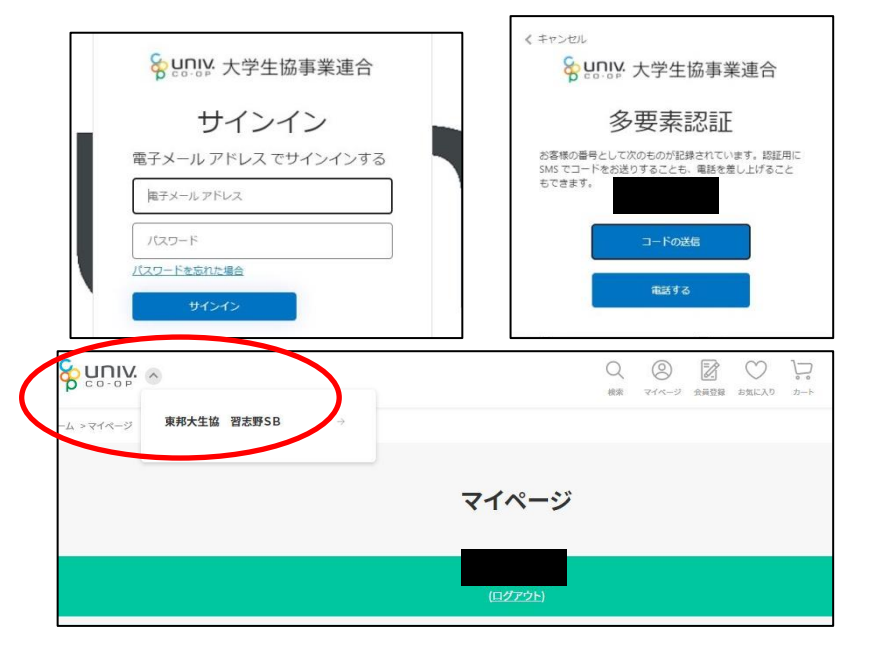

#### 3.<u>大学生協アプリ(生協未加入の方は新規登</u> <u>録)で設定したメールアドレスとパスワード</u>を 入力して<u>サインイン</u>

4.多要素認証と表示されたら「コードの送信」を選択
 →登録した電話番号のSMSに送信された
 確認コードを入力の上「コードの確認」を選択

5.マイページが表示されたら、 画面左上の<u>「UnivCOOP」</u>ロゴを選択し 「東邦大生協 習志野SB」を選択する

## 商品の選択

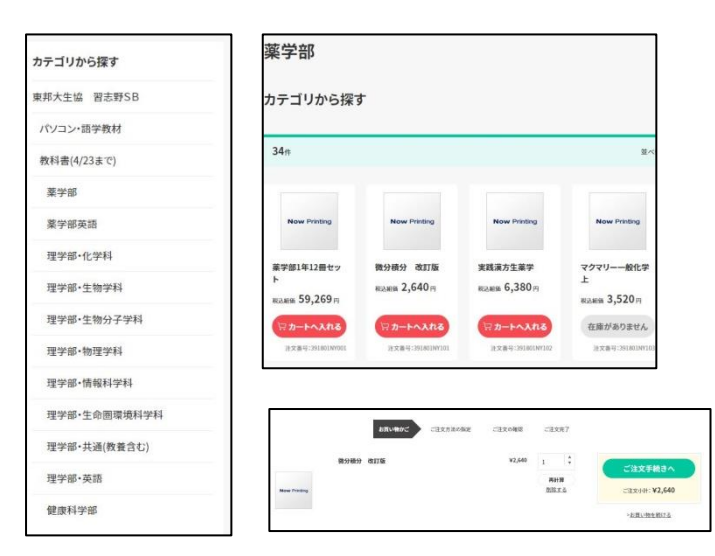

#### 1.カテゴリから<u>「教科書」→「学部・学科」</u>を選択し、 必要な教科書を「カートに入れる」

※在庫が無い場合は商品別ページの詳細をご確認ください ※商品リストに教科書が無い場合は、授業を担当される教員、もしく は書籍購買部までお問い合わせください。

2.「買い物かご」画面へ移動するので 他の教科書を選ぶ場合は「お買い物を続ける」 を選択 全て選び終わったら「ご注文手続きへ」 を選択

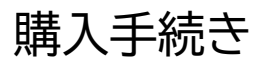

様

東邦大学生協書籍購買部

TEI:047-470-2092

定休日:日曜・祝日は閉店

変更

〒274-0072千葉県船橋市三山2-2-1

営業時間:平日:9:45~16:15 土曜:11:30~13:30

その他:2~3月は平日10:30~14:30、土日祝は閉店

お届け先

3/4 1.お受取り方法を選ぶ ●自宅配送の場合 住所を確認して、問題なければ2.へ進む

登録した住所と異なる場所へ送る場合は「変更」を選択し、 「新しいお届け先を入力する」から住所を入力する (ニックネームは"下宿先"などと入力)

●店舗受取の場合 「店舗で受け取る」 を選択し、 "東邦大学生協書籍購買部"の店舗を確認の上、 「受け取り店舗として選択」を選んで2.へ進む

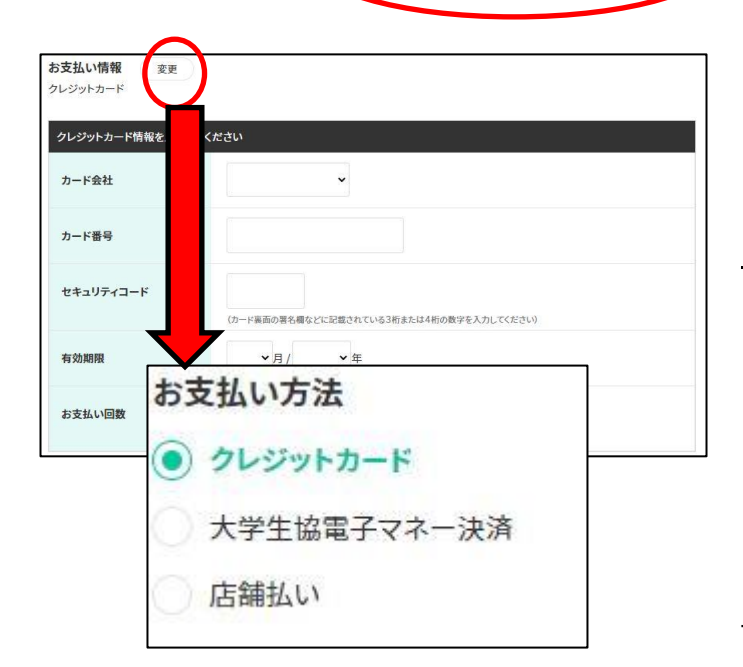

店舗で受け取る

受け取り店舗として選択

2.お支払い方法を選ぶ
 ●クレジットカードの場合
 「カード会社」「カード番号」「セキュリティコード」
 「有効期限」</u>を入力して4.へ進む
 ※お支払回数は「一括」のみとなりますのでご了承ください

●それ以外のお支払い 「変更」を選択し、希望の支払い方法を選ぶ 大学生協電子マネーの場合は3.へ進む 代金引換/店舗払いの場合は 「設定してご注文の確認」を選んで4.へ進む

### 購入手続きのつづき

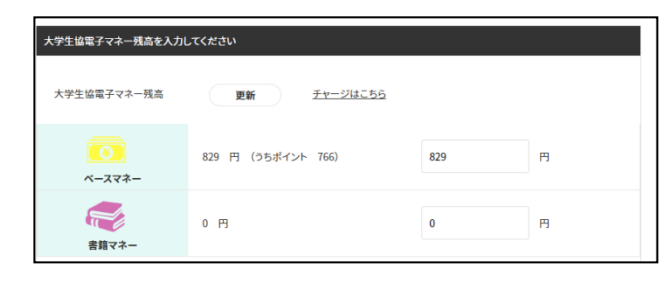

3.大学生協電子マネーを選ぶと「残高入力画面」へ進むので 使用する電子マネーと金額を確認の上 「設定してご注文の確認」」を選んで4.へ進む

※残高が足りない場合はチャージをした上で「更新」を押すと残高が変わります ※チャージはご自宅でのクレジットカードかコンビニ払い、 書籍購買部の店舗での現金払いが可能です

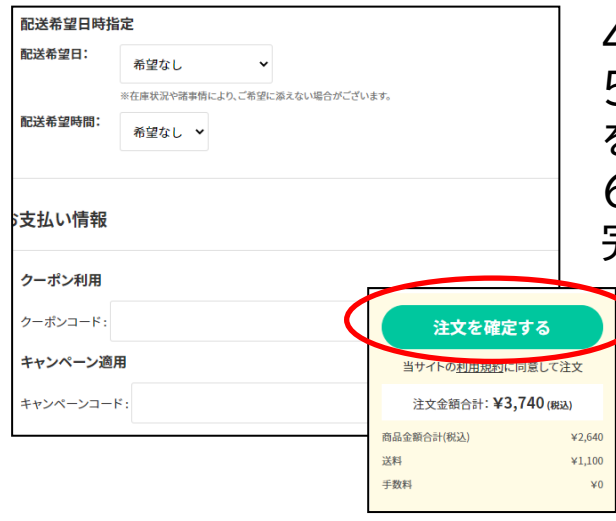

4.キャンペーンコード・クーポンコードはご使用いただけません 5.お届け日時の指定にはお応えできかねますので「希望なし」 をご選択ください 6.ご注文内容を確認の上「注文を確定する」」を選択すると注文 完了です

7.登録されたメールアドレスに注文内容が送られますので ご確認ください。

<u>店舗受取の方</u>は、店舗にて「注文日」と「お名前」を

お伝えいただく事でお受取りが可能です

※店舗の営業日・営業時間は生協ホームページをご確認ください

※組合員の方は「大学生協アプリ」の「決済履歴」よりポイント付与がされていることをご確認ください ※代金引換と店舗払いは、お受取り時に支払い方法が選べます

代金引換・・・現金/クレジットカード

店舗払い・・・現金/大学生協電子マネー/クレジットカード/交通系ICカード/

iD/Quikpay/図書カード・図書券